## INSTRUCTIONS TO LOGIN THE EXAM

## Step-1

Visit the official website of ICAI at **icaicommerceolympiad.in**. Next, click on the option to initiate the test.

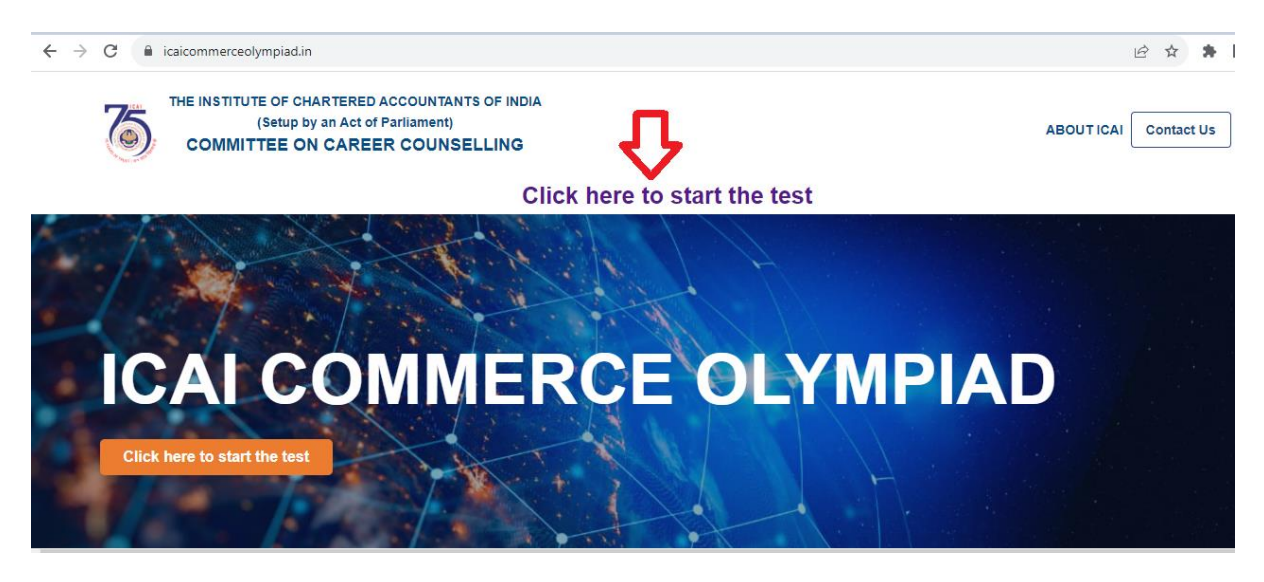

## Step-2

Upon logging in, you will be directed to the following page. Enter your application ID in the email/enrollment section and enter the password. Click on the login button.

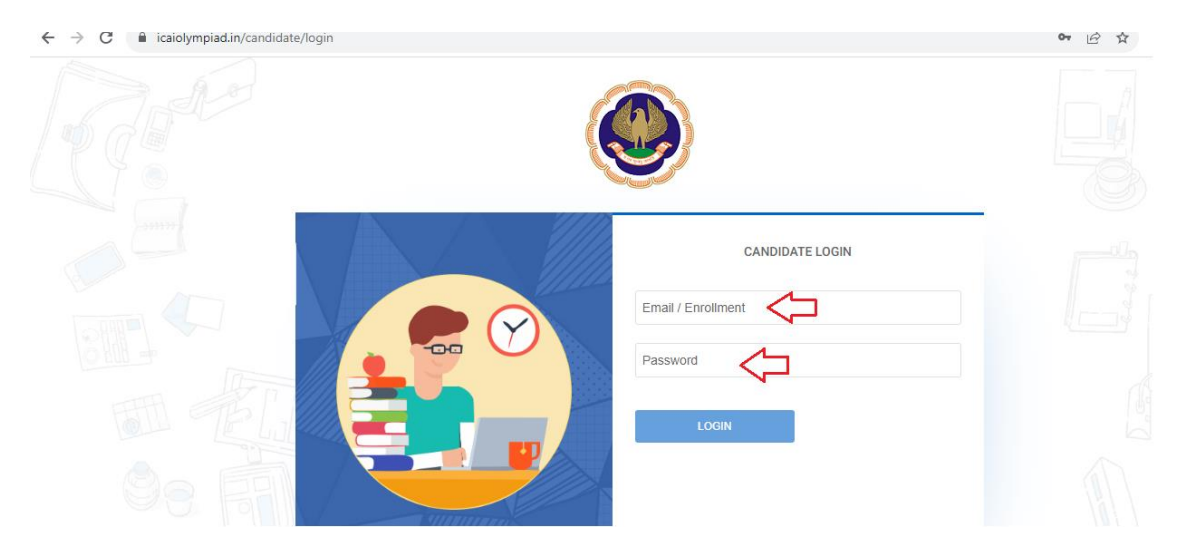

## Step-3

Finally, locate the "start test" option, click on it, and commence the test.

|         | ACTIVE UPCOMING MISSED                                                                                 |
|---------|----------------------------------------------------------------------------------------------------|
| MY TEST |                                                                                                    |
| MY TEST | ICAI<br>A Start Date : 02/12/2023<br>A Time : 00:15:00 to 23:00:00<br>D Uration : 60 Min<br>Start Test |